# RENK Supplier Portal - Externer Leitfaden Selbstregistrierung

#### **RENK SUPPLIER PORTAL - LIEFERANTEN LEITFADEN**

## Weg zur Selbstregistrierung

#### Dieser Link führt Sie zur Anmeldeseite: https://supplier-portal.renk.com

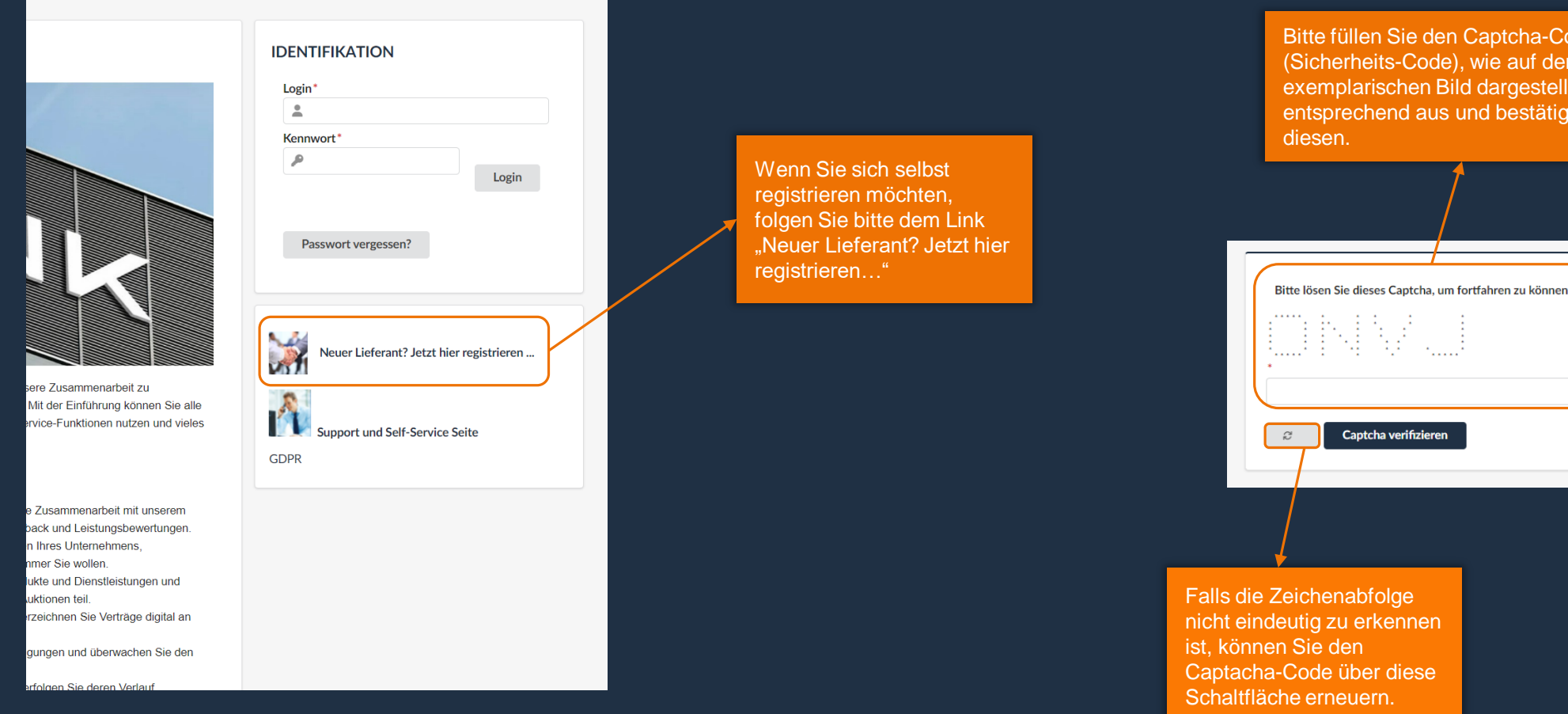

Bitte füllen Sie den Captcha-Code (Sicherheits-Code), wie auf dem exemplarischen Bild dargestellt, entsprechend aus und bestätigen Sie

# Übersicht Selbstregistrierung

| < ") Selbstreg                             | istrierungen für neue Lieferanten                                                                                                    |                                                                                                  |                                                                                                    |                                                                                                    |
|--------------------------------------------|----------------------------------------------------------------------------------------------------|--------------------------------------------------------------------------------------------------|----------------------------------------------------------------------------------------------------|----------------------------------------------------------------------------------------------------|
|                                            |                                                                                                    |                                                                                                  | a Registrieren Abbrechen                                                                                                    |                                                                                                    |
| Die mit * markierten Felder sind Pflichtfe | lder.                                                                                                    |                                                                                                  |                                                                                                    |                                                                                                    |
| Unternehmensdaten                          | Adresse                                                                                                    | Unternehmensidentifikation                                                                       | Kontaktdaten                                                                                                    | Bitte teilen Sie uns mehr über Ihr Unternehmen mit                                                                                                    |
| Name Unternehmen*                          | Bezeichnung Unternehmensstandort ③*                                                                                                    | USt-IdNr.*                                                                                       | Vorname *                                                                                                    | Belieferte Regionen                                                                                                    |
| Geschäftlich tätig unter de<br>Rechtsform  | Straße O*<br>Eine Adresse suchen<br>Adresszusatz<br>Postleitzahl* Ort*<br>Land* Bundesland                                                                                                    | USt-IdNr. muss einen Wert haben<br>DUNS @*<br>Suchen Sie nach Ihrer eindeutigen DUNS-<br>Nummer. | Nachname *                                                                                                    | Primäre Warengruppe ()*  Weitere Warengruppen ()  Kommentar  RENK Standort ()*                                                                                                    |
|                                            | NORDAMERIKA<br>SUDAMERIKA<br>SUDA<br>SUDAMERIKA<br>SUDAMERIKA<br>SUDAMERIKA<br>SUDAMERIKA<br>SUDAMERIKA<br>SUDAMERIKA<br>SUDAMERIKA<br>SUDA<br>SUDAMERIKA<br>SUDAMERIKA |                                                                                                  | <ul> <li>Passworter mussen übereinstmmen</li> <li>Das Kennwort muss mindestens 1 groß geschriebenen Buchstaben<br/>enthalten.</li> <li>Das Kennwort muss mindestens 1 Kleinbuchstaben enthalten.</li> <li>Das Kennwort muss mindestens 1 Zirffer(n) enthalten.</li> <li>Das Kennwort muss mindestens 1 Sonderzeichen enthalten.</li> <li>Das Kennwort muss mindestens 8 Zeichen lang sein.</li> </ul> | Wir erkennen hiermit an und bestätigen, dass wir die Grundsätze und Anforderungen des RENK Verhaltenskodex für Lieferanten und sonstige Business Partner einhalten werden. @* Link to RENK Supplier Code of Conduct (SCoC) |
|                                            |                                                                                                    | acze –                                                                                           |                                                                                                    |                                                                                                    |
|                                            |                                                                                                    | æ                                                                                                |                                                                                                    |                                                                                                    |

Hier finden Sie einen Überblick über die Selbstregistrierungs-Seite. Diese ist in fünf unterschiedliche Kategorien aufgeteilt.

## Sprach- und Kontrasteinstellung anpassen

|                     |                                                                                        | 🛆 Deutsch 🗸 🕄 |
|---------------------|----------------------------------------------------------------------------------------|---------------|
|                     | Sie können durch diese Felder<br>Anpassungen an der Darstellung<br>& Sprache vornehmen |               |
| Bitte teilen Sie ur | ns mehr über Ihr Unternehmen mit                                                       |               |
| Belieferte Regionen |                                                                                        |               |
|                     | •                                                                                      |               |
| Primäre Warengruppe | :0*                                                                                    |               |
|                     | •                                                                                      |               |
| Weitere Warengruppe | en 🛈                                                                                   |               |
|                     | •                                                                                      |               |
| Kommentar           |                                                                                        |               |
| de                  |                                                                                        |               |

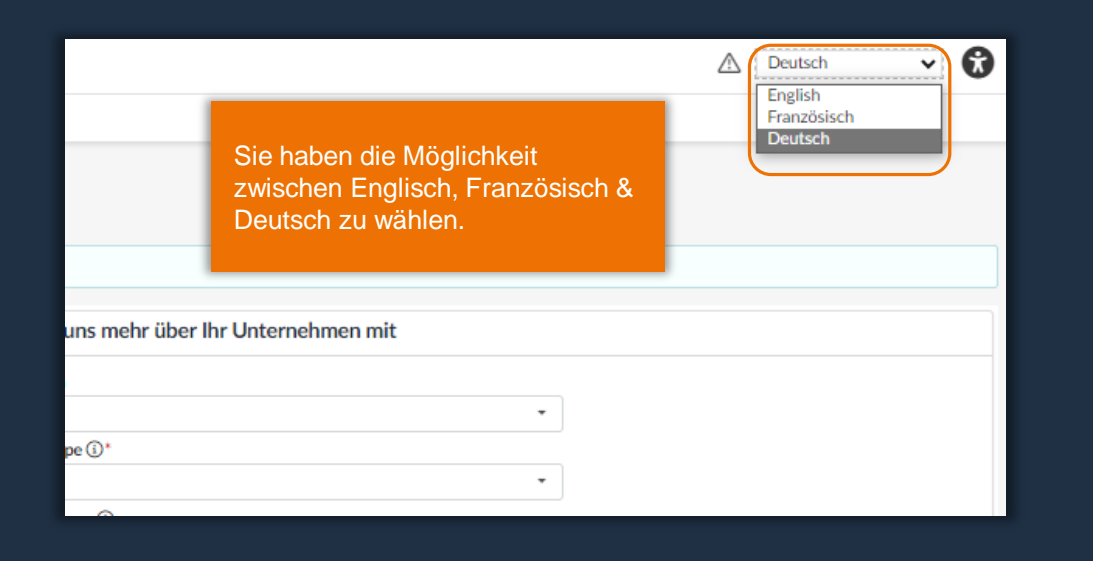

| itigen DUNS- |                 |                | Hier können Sie den     |
|--------------|-----------------|----------------|-------------------------|
| Kontra       | steinstellungen |                | Kontrast ändern und ein |
| Kontrastst   | ufe einstellen  |                | dunkleres Design wählen |
|              |                 |                |                         |
|              |                 |                |                         |
| State        | andardkontrast  | O Hoher Kontra | ast                     |
|              |                 |                |                         |
|              |                 | Abbrechen      | B Speichern             |
|              |                 |                |                         |

# Allgemeine Informationen

| < "3                                                                                                    | Selbstreg        | istrierungen für neue Lieferanter   |  |
|----------------------------------------------------------------------------------------------------|------------------|-------------------------------------|--|
|                                                                                                    |                  |                                     |  |
|                                                                                                    |                  |                                     |  |
| Die mit * markierten Felder                                                                                                   | r sind Pflichtfe | lder.                               |  |
| Unternehmensdaten                                                                                                    |                  | Adresse                             |  |
| Name Unternehmen*                                                                                                    |                  | Bezeichnung Unternehmensstandort ③* |  |
| Geschäftlich tätig unter                                                                                                    |                  | Straße ()*                          |  |
|                                                                                                    | de               | Eine Adresse suchen                 |  |
| Rechtsform                                                                                                    |                  | Adresszusatz                        |  |
|                                                                                                    |                  |                                     |  |
| Hier sehen Sie den Hinweis, dass<br>einige der Felder mit * markiert<br>sind. Diese Felder sind<br>verpflichtend zu befüllen. |                  |                                     |  |
|                                                                                                    |                  |                                     |  |

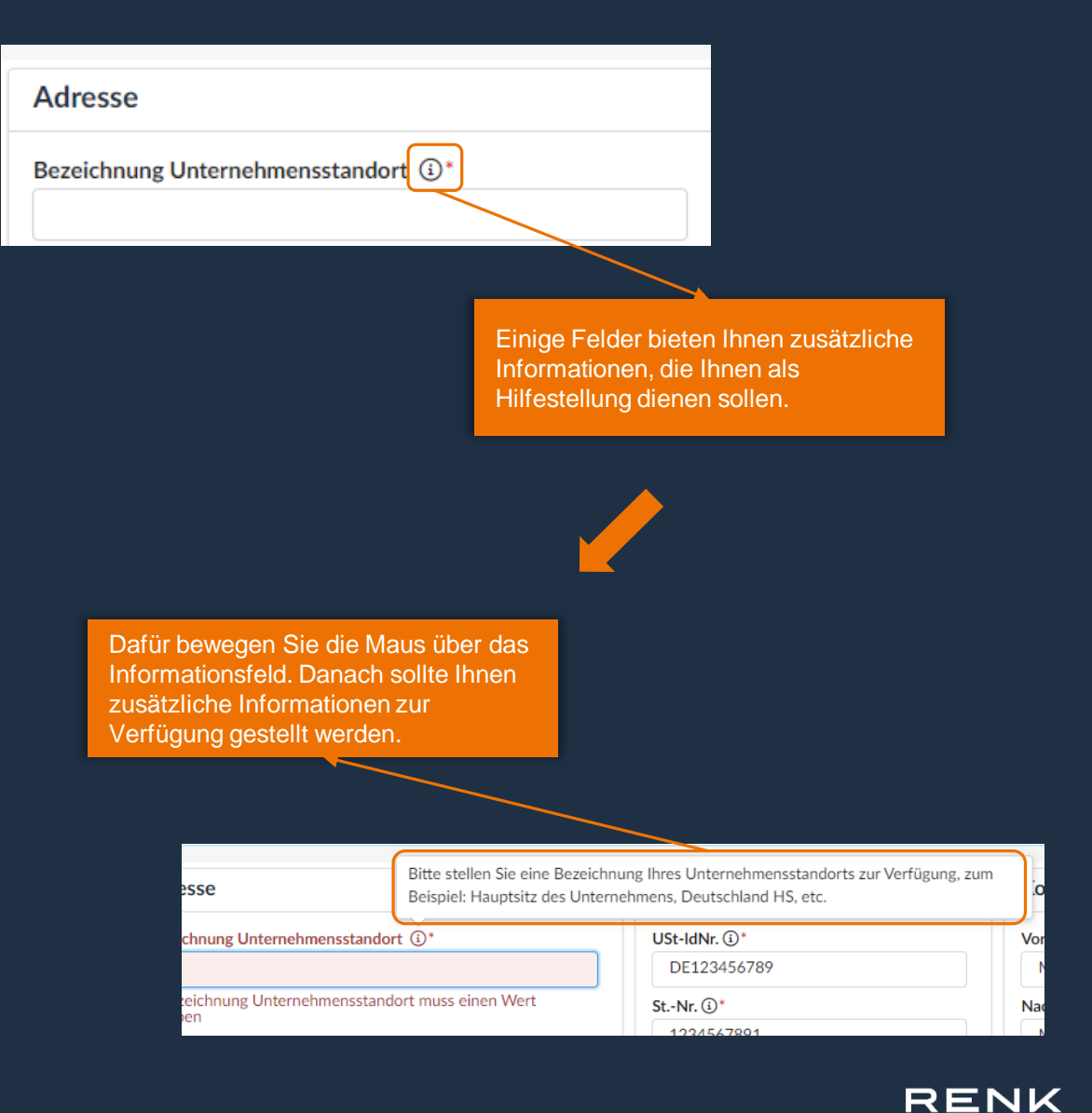

## Unternehmensdaten & Adresse

Bitte tragen Sie zunächst den Namen Ihres Unternehmens ein.

Hier können Sie optional Ihren Handelsnamen eintragen.

Optional können Sie Ihre Rechtsform angeben. Diese kann über das Dropdown Menü ausgewählt werden.

| Unternehmensdaten                               |     |
|-------------------------------------------------|-----|
| Name Unternehmen*                               |     |
| Muster GmbH                                     |     |
| Geschäftlich tätig unter                        |     |
| MusterM                                         | de  |
| Rechtsform                                      |     |
| Gesellschaft mit beschränkter Haftung<br>(GmbH) | 8 - |

Bitte geben Sie bei der Adresse zuerst die Bezeichnung des zu registrierenden Unternehmensstandorts an.

Dabei können Sie unter anderem angeben, ob es sich hierbei um einen Hauptstandort oder eine Filiale handelt.

| Adresse                  |                  |          |
|--------------------------|------------------|----------|
| Bezeichnung Unternehmens | sstandort (i)*   |          |
| Muster GmbH Augsburg     |                  |          |
| Straße (1)*              |                  |          |
| Gögginger Str. 73        |                  | ٩        |
| Adresszusatz             |                  |          |
|                          |                  |          |
| Postleitzahl*            | Ort*             |          |
| 86159                    | Augsburg         |          |
| Land*                    | Bundesland*      |          |
| DEUTSCHLAND              | - Bayern         | 0 -      |
| Karta Catallit           | "Vage            |          |
| Karte Satellit           | Polizeipräsidium | 11       |
| Muster GmbH A            | × ord            |          |
| (48.3536907_1            | 0 8831264)       |          |
|                          |                  |          |
| nhofer                   | MediaMarkt 😜     | <b>,</b> |
| Co.KG                    | Verk Augsburg    |          |

Die Karte bietet Ihnen einen zusätzlichen Überblick über den Standort.

| Straße ()*                                 |   |
|--------------------------------------------|---|
| Gögginger Str. 73                          | ٩ |
| Gögginger Str. 73 Augsburg, Deutschland    |   |
| Gögginger Str. 73 Leinzell, Deutschland    |   |
| Gögginger Str. 73 München, Deutschland     |   |
| Gögginger Str. 73 Bad Füssing, Deutschland |   |

Die Adresse befüllen Sie zunächst mit der Straße und der Hausnummer. Dadurch werden Ihnen Vorschläge im Dropdown Menü angezeigt, aus denen Sie die entsprechende Adresse wählen können.

Durch die Auswahl einer vorgeschlagenen Adresse werden die weiteren Felder automatisch befüllt. Diese können jedoch auch manuell geändert werden.

#### **RENK SUPPLIER PORTAL - LIEFERANTEN LEITFADEN**

## Unternehmensidentifikation

#### Beispiellieferant aus Deutschland

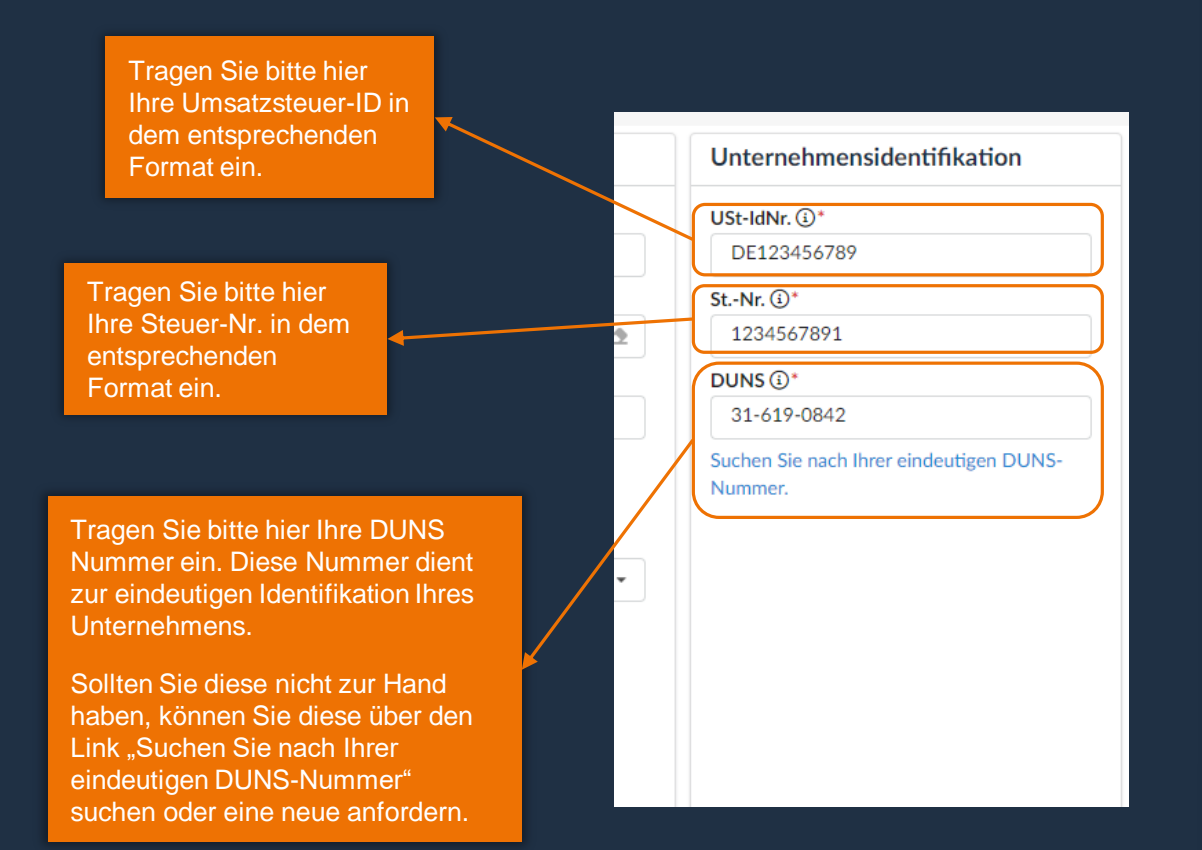

#### Beispiellieferant aus den USA

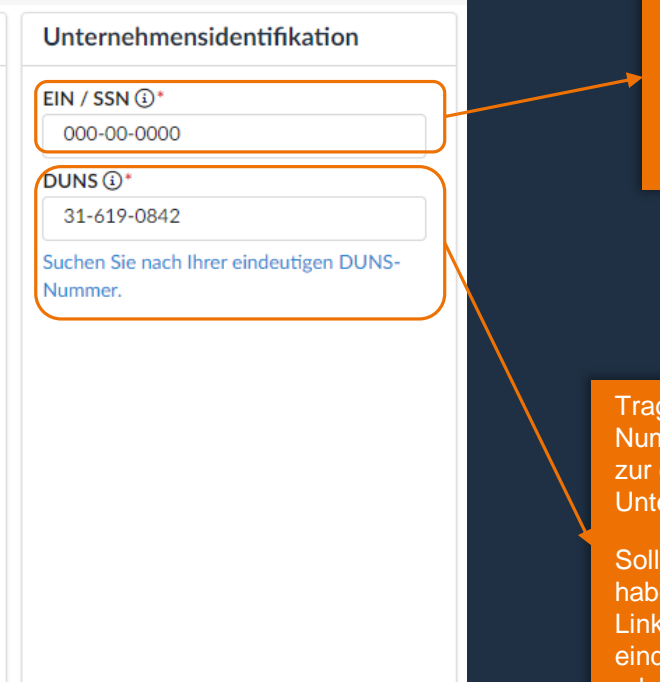

Tragen Sie bitte hier Ihre "Employer Identification Number" oder Ihre "Social Security Number" in dem entsprechenden Format ein.

Tragen Sie bitte hier Ihre DUNS Nummer ein. Diese Nummer dient zur eindeutigen Identifikation Ihres Unternehmens.

Sollten Sie diese nicht zur Hand haben, können Sie diese über den Link "Suchen Sie nach Ihrer eindeutigen DUNS-Nummer" suchen oder eine neue anfordern.

RENK

Hinweis: Die Anforderungen des Systems in Bezug auf die Unternehmensidentifikation werden je nach Land automatisch geändert, wie in der Abbildung oben dargestellt.

## Kontaktdaten & weitere Unternehmensdaten

| Tragen Sie hier bitte Ihre<br>Unternehmens-<br>Emailadresse ein.                                                                                   | T<br>b<br>N | ragen Sie hier<br>itte Ihren Vor- und<br>lachnamen ein.                                                                                                    | Optional können Sie hier<br>die Regionen auswählen,<br>die Sie als Lieferant<br>beliefern können.                                                                                                    | P<br>n<br>ü<br>a | Bitte wanien Sie die<br>Primäre Warengruppe aus,<br>nit der Sie RENK beliefern<br>nöchten. Diese können Sie<br>iber das Dropdown Menü<br>auswählen.  |
|----------------------------------------------------------------------------------------------------|-------------|----------------------------------------------------------------------------------------------------|----------------------------------------------------------------------------------------------------|------------------|----------------------------------------------------------------------------------------------------|
| Diese Emailadresse wird<br>für die erstmalige<br>Erstellung eines Users für<br>Ihr Unternehmen<br>verwendet und kann für<br>zukünftige Anmeldungen |             | Kontaktdaten<br>Vorname*<br>Max<br>Nachname*<br>Mustermann                                                                                                    | Bitte teilen Sie uns mehr über Ihr Unternehmen mit Belieferte Regionen Europa × Asien × Nordamerika × • • • Primäre Warengruppe ③* 1011 - Bearings • •                                                                                                    |                  | Optional können Sie<br>weitere Warengruppen<br>auswählen, mit denen Sie<br>RENK beliefern möchten.                                                   |
| genutzt werden.<br>Bitte tragen Sie hier Ihre<br>Funktion/Rolle im                                                                                 |             | MaxMuster@beispiel.de Funktion* Vertrieb de Kennwort* ••••••• Kennwort bestätigen*                                                                                                    | Weitere Warengruppen ③                                                                                                    |                  | Optional können Sie uns<br>hier weitere<br>Informationen/<br>Kommentare zukommen<br>lassen.                                                          |
| Unternehmen ein.<br>Vergeben Sie ein Passwort<br>mit dem Sie sich zukünftig                                                                        | <br>  /     | <ul> <li>Passwörter müssen übereinstimmen</li> <li>Das Kennwort muss mindestens 1 groß geschriebenen Buchstaben<br/>enthalten.</li> <li>Das Kennwort muss mindestens 1 Kleinbuchstaben enthalten.</li> <li>Das Kennwort muss mindestens 1 Ziffer(n) enthalten.</li> <li>Das Kennwort muss mindestens 1 Sonderzeichen enthalten.</li> <li>Das Kennwort muss mindestens 8 Zeichen lang sein.</li> </ul> | RENK Standort ()<br>RENK GMBH WERK RHEINE × RENK GMBH WERK AUGSBURG × •<br>Wir erkennen hiermit an und bestätigen, dass wir die Grundsätze und Anforderungen des RENK Verhaltenskodex für<br>Lieferanten und sonstige Business Partner einhalten werden. ()*<br>Link to RENK Supplier Code of Conduct (SCoC) |                  | Bitte wählen Sie hier<br>einen oder mehrere<br>RENK Standorte, für die<br>Sie sich registrieren<br>wollen.                                           |
| anmelden werden.<br>Bitte beachten Sie hierbei<br>die Anforderungen zur<br>Kennworterstellung.                                                     |             |                                                                                                    |                                                                                                    |                  | Bitte bestätigen Sie den<br>RENK Verhaltenskodex für<br>Lieferanten und sonstige<br>Business Partner. Diesen<br>können Sie über den Link<br>abrufen. |

RENK

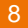

# Auswahl Primäre Warengruppe

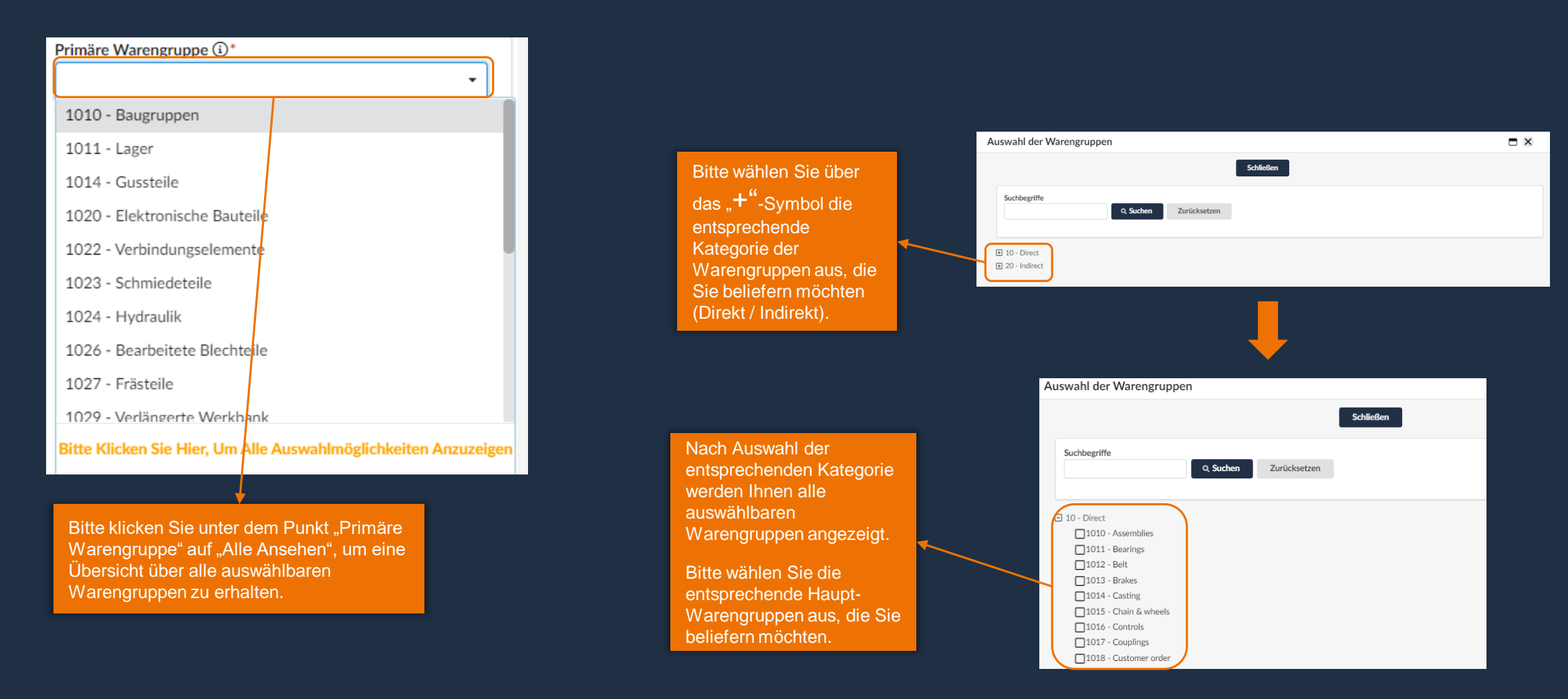

RENK

## Abschluss Selbstregistrierung

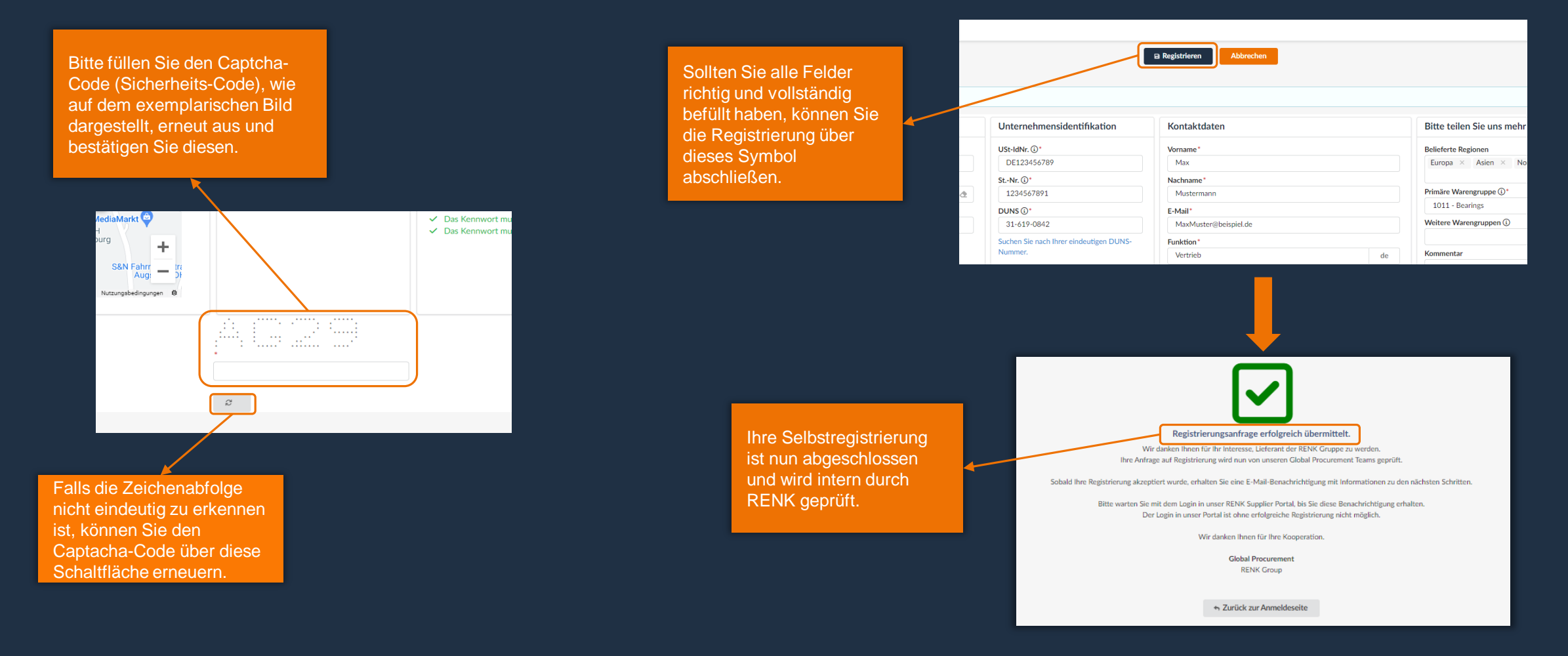

Hinweis: Nach erfolgreicher Einreichung Ihrer Selbstregistrierung wird diese intern durch RENK geprüft. Bei Annahme Ihrer Selbstregistrierung werden Sie durch eine Einladungs-Email entsprechend informiert.